## <u>การดูประวัติการต่ออายุของประกันภัย</u>

1.Login เข้าใช้งานโปรแกรม Prosoft GPS Web Application

2.เลือก Preventive > ประกันภัย > เลือกรายการประกันภัยที่ต้องการ > Submenu >History

| 🏥 Tracking 👔 Analysis 🔉                      | Shipment 🚉 Route 🧭 Preve | entive 🔀 Setup 💄 Admi              | inistrator 🛛 🔋, Mobile Re            | salTime 📲 Log out 🛛 admin           | : บริษัท โปรชอฟท์ ดอมเทด จำกัด |
|----------------------------------------------|--------------------------|------------------------------------|--------------------------------------|-------------------------------------|--------------------------------|
| Preventive<br>ภาษีรถอนต์<br>ประกับภัย        | New Edit                 | General                            | More Action Subn<br>Hist             | menu Close                          | รายการประกันกับ > IR121012-001 |
| พรบ<br>เดิมเข้อเหลิง<br>ด้วยมอดวรประมักชาว   | Date Option :            | เดขที่เอกสาร<br>รหัสรถ             | 1R121012-001<br>nut-9524             | วันที่เอกสาร<br>พระนียนรถ           | 08/05/2555<br>n.u-9524         |
| บันทึกอุบัติเหตุ<br>แจ้งข่อม                 | IR121012-001             | วินที่เริ่มคุ่ม<br>บริษัทประกันกับ | 08/05/2555<br>003                    | ວັນທີ່ສົ້ນສຸດ<br>ນີ້ລນຮີອຳປະເທີນທັບ | 08/05/2556<br>รีซิยะประกันสีย  |
| Preventive Report<br>รายงานการเดิมเชื้อเหลือ | IR120718-005             | ญังอาประกัน<br>หมายเดขกรมธรรม์     | น.ส อรวรรณ บัตถางรม<br>1234567891245 |                                     |                                |
| รายงานกำหนดการบำรุงรักษา                     |                          | กลุ่มสาษี<br>ทุษประกัน             | TAX-003 Exclude 5.00%<br>200,000.00  | อากร<br>เมื่อประกัน                 | 3.00 %                         |
|                                              |                          | อากร<br>เป็อประกับรวม              | 30.00<br>1,081.50                    | VAT<br>สถานะ                        | 51.50<br>Open                  |
|                                              |                          | STOREGOR                           | 🗹 แจ้งเดือน                          | านที่:                              | 04/04/2556 09:00               |

3.แสดงหน้าต่าง History List > เลือกคลิก เลขที่เอกสารที่ต้องการดูข้อมูล

| > รายการประกันภัย > IR121012-001 > History List   * * |                          |                 |                |                 |                 |        |  |  |  |  |  |
|-------------------------------------------------------|--------------------------|-----------------|----------------|-----------------|-----------------|--------|--|--|--|--|--|
| Look For : ทั้งหมด                                    | View : All 👻             |                 |                |                 |                 |        |  |  |  |  |  |
| Date Option : Records per page : 10                   |                          |                 |                |                 |                 |        |  |  |  |  |  |
| 📃 เลขที่เอกสาร                                        | วันที่เอกสาร             | ทะเบียนรถ       | วันที่เริ่มด้น | วันที่หมดอายุ   | บริษัทประกัน    | สถานะ  |  |  |  |  |  |
| IR120508-001                                          | 08/05/2555               | 2555 ณย-9524 08 |                | 08/05/2555      | วิริยะประกันภัย | Expire |  |  |  |  |  |
| (H < หน้า 1 / 1 (1 รายการ) ► (H)                      |                          |                 |                |                 |                 |        |  |  |  |  |  |
|                                                       |                          |                 |                |                 |                 |        |  |  |  |  |  |
| Close รายการประกันภัย > IR120508-001                  |                          |                 |                |                 |                 |        |  |  |  |  |  |
| General                                               |                          |                 |                |                 |                 | •      |  |  |  |  |  |
| เลขทีเอกสาร                                           | IR120508-001 วันที่      |                 | กสาร           | 08/05/2555      |                 |        |  |  |  |  |  |
| รทัสรถ                                                | ณย-9524 ทะเร             |                 | านรถ           | ຄ.ເປ-9524       |                 |        |  |  |  |  |  |
| วันที่เริ่มต้น                                        | 08/05/2554 วันที่สิ้นสุด |                 | นสุด           | 08/05/2555      |                 |        |  |  |  |  |  |
| บริษัทประกันภัย                                       | 003 ชื่อบริษัทประกันภัย  |                 | ษัทประกันภัย   | วิริยะประกันภัย |                 |        |  |  |  |  |  |
| ผู้เอาประกัน                                          | น.ส อรวรรณ บัตถาทุม      |                 |                |                 |                 |        |  |  |  |  |  |
| หมายเลขกรมธรรม์                                       | 1234567891245            |                 |                |                 |                 |        |  |  |  |  |  |
| กลุ่มภาษี                                             | TAX-003 Exclude 5.00%    |                 |                | 3.00 %          | 3.00 %          |        |  |  |  |  |  |
| ทุนประกัน                                             | 200,000.00               | เบี้ยปร         | ะกัน           | 1,000.00        |                 |        |  |  |  |  |  |
| อากร                                                  | 30.00 VAT                |                 |                | 51.50           |                 |        |  |  |  |  |  |
| เบี้ยประกันรวม                                        | 1,081.50 สถานะ           |                 | Expire         |                 |                 |        |  |  |  |  |  |
| รายละเอียด                                            |                          |                 |                |                 |                 |        |  |  |  |  |  |
|                                                       | 🗹 แจ้งเดือน              | วันที่ :        |                | 04/04/2555 09   | 9:00            |        |  |  |  |  |  |